## 教師個人網站系統功能修改操作說明--師生互動

96.11.07

- 一、有關師生互動及活動花絮二項功能,依教師提議並經教務處與資訊網路中心會商後,決議在尊重 與維護教師權益之原則下,現階段更改為由教師個人勾選是否呈現該項功能,其操作方式如下3 步驟:
  - (一) 進入教師個人網站後台管理系統後,點選「基本資料」功能。

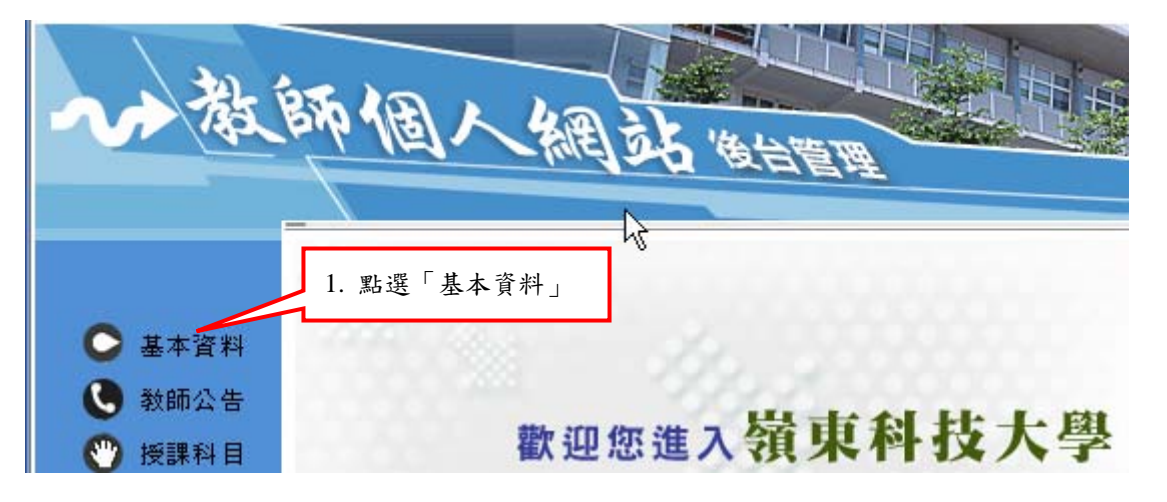

(二) 勾選「師生互動」及「活動花絮」。

|      | SKYPE:  | 2 幻選「師生互動」、「活動花絮」項目                                                                                                    |
|------|---------|----------------------------------------------------------------------------------------------------|
|      | MSN:    |                                                                                                    |
|      | 顯示項目:   | <ul> <li>✓ 學歴 ▼ 經歴 ▼ 専業服務 ▼ 獲獎/榮譽 ▼ 専業證照 ▼ 學術活動 □ /訓練 ▼ 期刊論文</li> <li>▼ 研討會論文 □ 展演 □ 發表専書 □ 専利 □ 國際交流 ▼ 計畫案 ▼ 師生互動 ▼ 活動花絮</li> </ul> |
| 3. 點 | ;選「儲存變」 | 更」即可完成設定<br>儲存變更 取消變更                                                                                                    |

(三)教師個人網站中隨即呈現「師生互動」及「活動花絮」功能。

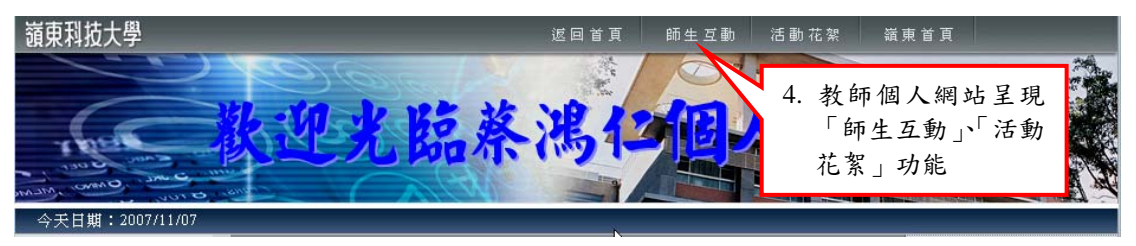

- 二、為能透過資訊化來強化本校師生間之互動,又能兼顧遏止不相關人士發表惡意言論,保障教師個人權益之理念下,特別修正師生互動之功能使用,以期使本校師生建立發表言論之責任感:
   (一)所有人均能瀏覽所有留言資訊。
  - (二) 欲發表言論者,必須經過身分驗證後,方能留言。相關詳細操作說明如下:
    - 1. 點選「師生互動」選項

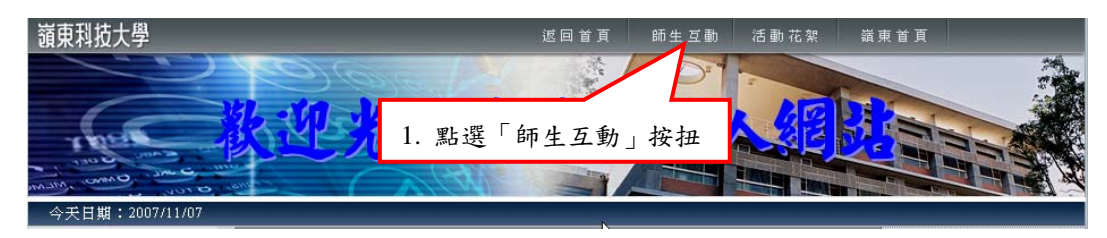

2. 點選「發表新文章」選項

| > 主題捜尋 | 骨酸表新主題   | 第 <mark>1 ▼</mark> 頁/共1頁總共領 | 筆數:1   |
|--------|----------|-----------------------------|--------|
| 主題 🔽   | 依 發表時間 💙 | 排序方式: 🔘 正向排序                | ◉ 逆向排序 |
|        | ļ        |                             | 搜尋     |

| <u>主題</u> | <u>發表者</u> | <u>發表時間</u>            | 人氣指數  | 回應次數   | 最後回應者 | 最後回應時間 |
|-----------|------------|------------------------|-------|--------|-------|--------|
| 細談資料結構    | 123        | 2007/11/01<br>01:40:52 | 50    |        | -     |        |
|           |            |                        | 2. 點選 | 「發表新文章 | 拿」按扭  | 發表新文章  |
|           | 第一         | 頁                      | 一頁    | 下一頁    | 最末頁   |        |

3. 發表言論者必需經過身分驗證,方能留言

| <ol> <li>輸入教師或學生帳號、密碼,並經系統<br/>後,方能進入留言版留言</li> </ol> | 認證              |
|-------------------------------------------------------|-----------------|
| 身分識別請使用入口                                             | 1網站的帳號與密碼)      |
| 帳號                                                    |                 |
| 密碼                                                    |                 |
| 1 1 元 元 二                                             | ☐ 际 <u></u> 里 및 |

備註:

- (1) 教師帳號、密碼等同於教師個人網站後台管理系統之帳號、密碼
- (2) 學生帳號為學號、密碼為民國生日共六碼(如74年3月1日生,則密碼為740301)
- (3) 師生密碼如果無法登入時,請改用預設密碼 123456 登入
- (4) 修改密碼網址為 <u>http://portal.ltu.edu.tw</u>
- (5) 帳號若含有英文字母,則不分大小寫均可使用

 輸入文章主題及文章詳文,並點選「您的圖像」後,點選「確定送出」按扭,即可完成 文章發表

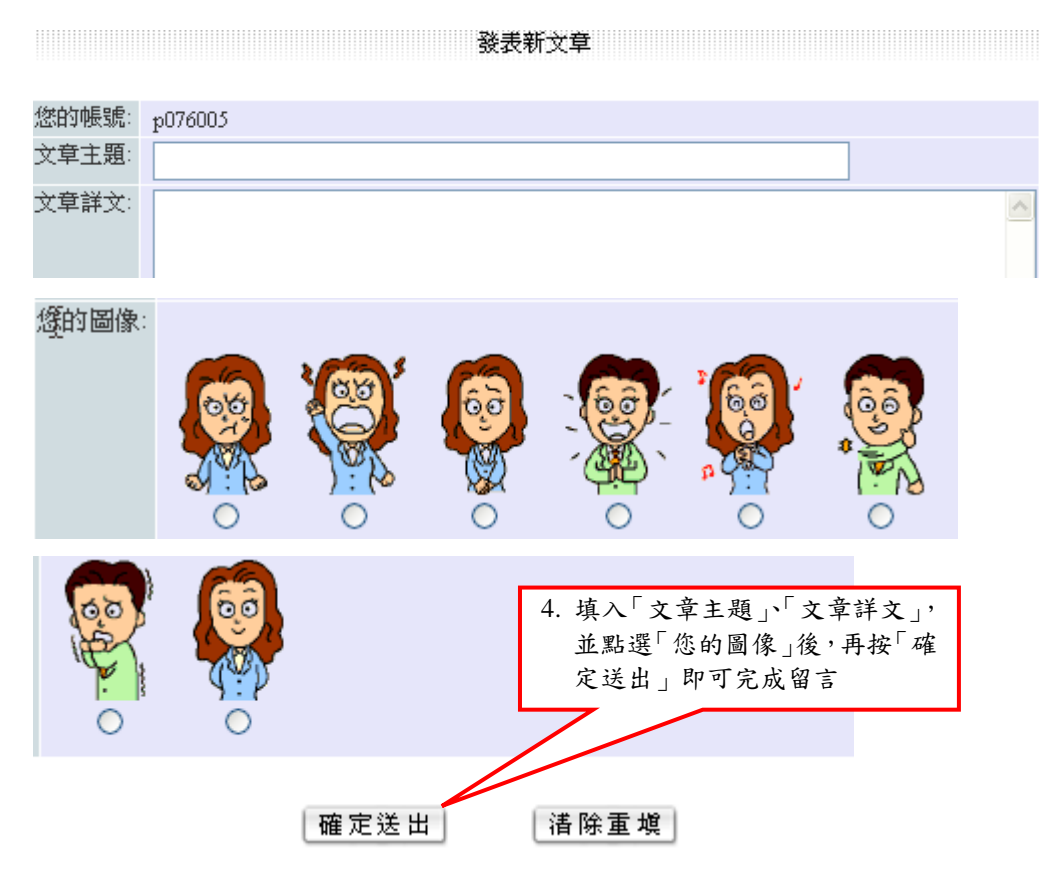